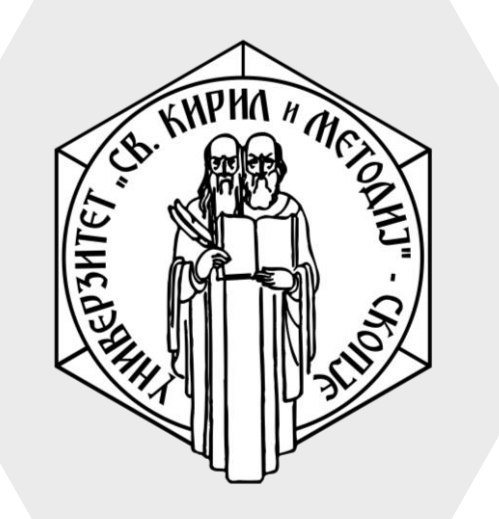

Универзитет "Св. Кирил и Методиј" во Скопје ФАКУЛТЕТ ЗА ИНФОРМАТИЧКИ НАУКИ И КОМПЈУТЕРСКО ИНЖЕНЕРСТВО

## iLearn

# Навигација низ системот

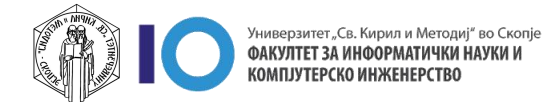

#### Навигација низ системот

Откако ќе се најавите:

- Кликнете на менито со трите црти
- 2. Одберете го полето Dashboard
- На оваа позиција ви се прикажани сите курсеви кои ги предавате или слушате. Кликнете на курсот кој сакате да го отворите
- Доколку ви е полесно, во менито кое го отворивте во првиот чекор, во делот Му Courses ќе можете да ги најдете последните курсеви кои ги слушате или предавате

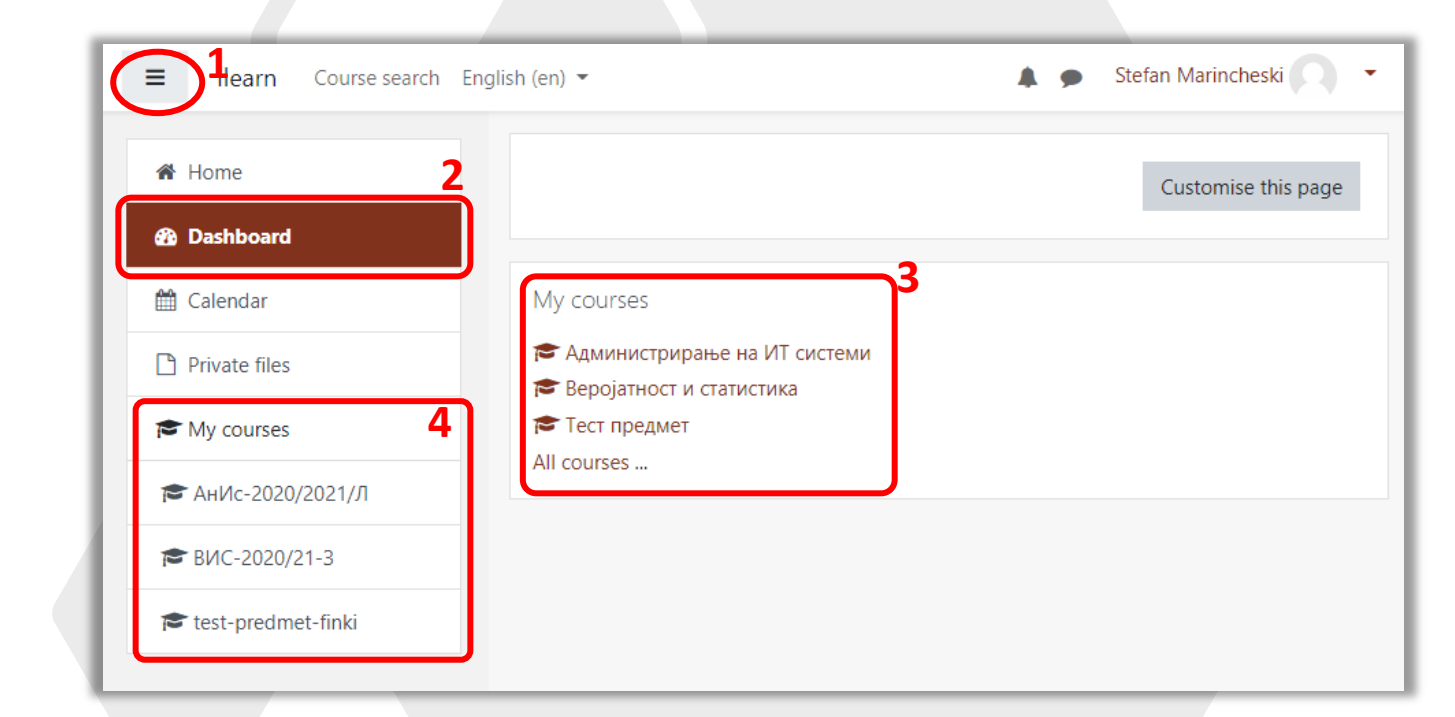

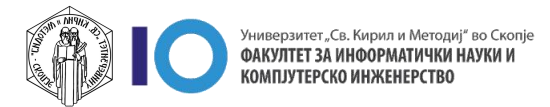

#### Навигација низ системот - Професори

- 1. Име на отворениот курс
- 2. Подесувања на курсот
- 3. Вклучете уредување на курсот
- Секции во курсот. Може да бидат поделени според наслови (како на сликата) или според недела.
   Со вклучување на уредувањето на курсот се овозможуваат повеќе опции за додавање на активности и ресурси
- 5. Кратко име на предметот
- 6. Корисници во курсот
- 7. Оцени на ниво на курсот
- 8. Брза навигација низ секциите во курсот, слично како точка 2
- 9. Линк до почетната страница на системот
- 10. Линк до работната страница на корисникот, тука ќе можете да ги пронајдете сите ваши курсеви
- 11. Календар на активности
- 12. Приватни датотеки
- 13. Банка за содржина (моментално само за H5P содржина)
- 14. Брза навигација низ курсеви на кој сте запишани

| ■ Ilearn Course search English                                    | n (en) 👻 🌲 Stefan Marincheski                                                                                                    | •                        |
|-------------------------------------------------------------------|----------------------------------------------------------------------------------------------------|--------------------------|
| ► АнИс-2020/2021/Л Terricipants G Grades 7 General 8              | Администрирање на ИТ системи         С           Ноте / Му courses / Факултет за информатички науки и компјутерско инженерство / Летен Семестар 2020/<br>/ АнИс-2020/2021/Л         З | 2<br>21                  |
| Topic 1      Topic 2      Topic 3                                 | Га Соопштенија                                                                                                    | <b>4</b><br><sup>3</sup> |
| C Topic 4                                                         | Торіс 1<br>📢 Прашалник за домашна задача                                                                                                    | 3                        |
| □ Topic 6                                                         | 🗸 Домашна задача                                                                                                    | 3                        |
| □ Topic 7<br>□ Topic 8                                            | Topic 2                                                                                                    |                          |
| Home 9                                                            | Topic 3                                                                                                    |                          |
| Calendar 11                                                       | Topic 4                                                                                                    |                          |
| Content bank 13                                                   | Topic 5                                                                                                    |                          |
| те My courses 14<br>те АнИс-2020/2021/Л                           | Topic 6                                                                                                    |                          |
| <ul> <li>➢ BUC-2020/21-3</li> <li>➢ test-predmet-finki</li> </ul> | Topic 7                                                                                                    |                          |

#### Навигација низ системот - Студенти

- 1. Име на отворениот курс
- Секции во курсот. Може да бидат поделени според наслови (како на сликата) или според недела. Сите активности и ресурси што професорот ќе ги постави ќе можете да ги пронајдете тука.
- 3. Кратко име на предметот
- 4. Корисници во курсот
- 5. Оцени на ниво на курсот
- Брза навигација низ секциите во курсот, слично како точка 2
- 7. Линк до почетната страница на системот
- 8. Линк до работната страница на корисникот, тука ќе можете да ги пронајдете сите ваши курсеви
- 9. Календар на активности
- 10. Приватни датотеки
- 11. Брза навигација низ курсеви на кој сте запишани

| E Ilearn Course search Engli                | sh (en) 👻                                                                                                    | Stefan Marincheski                             |
|---------------------------------------------|----------------------------------------------------------------------------------------------------|------------------------------------------------|
| З                                           | Администрирање на ИТ си<br>Ноте / My courses / Факултет за информатички науки<br>/ Летен Семестар 2020/21 / АнИс-2020/2021/Л | 1<br>ИСТЕМИ<br>и компјутерско инженерство<br>2 |
| General     General     Topic 1     Topic 2 | 🛱 Соопштенија                                                                                                    | Your progress 🕑                                |
| □ Topic 3 □ Topic 4 □ Topic 5 □ Topic 6     | Торіс 1<br>📢 Прашалник за домашна задача<br>ؼ Домашна задача                                                                 |                                                |
| С Торіс 7<br>С Торіс 8                      | Topic 2                                                                                                    |                                                |
| Home 7<br>Dashboard 8                       | Topic 4                                                                                                    |                                                |
| Private files 10                            | Topic 5                                                                                                    |                                                |
| ™ My courses 11 АнИс-2020/2021/Л            | Topic 6                                                                                                    |                                                |
| ► B/IC-2020/21-3 ★ test-predmet-finki       | Topic 7                                                                                                    |                                                |
|                                             | Topic 8                                                                                                    |                                                |

### Пребарување курсеви

- 1. За да пребарувате предмети кликнете на **Course search** (се наоѓа во горниот лев агол)
- 2. На следниот прозорец во полето за внес можете да го внесете целосното именување, краткото име или дел од името на предметот.
  - Како пример, ќе го покажеме предметот "Администрирање на ИТ системи"
- 3. Кликнете на името на предметот

| Ilearn Course sea | rch English (en) 👻                                      | Stefan Marincheski              |
|-------------------|---------------------------------------------------------|---------------------------------|
| 🖀 Home            | ilearn ukim edu m                                       | k                               |
| 🚯 Dashboard       |                                                         |                                 |
| 🛗 Calendar        | Home / courses / search / yquinnin                      | Администрирање на ИТ с          |
| Private files     | 2                                                       |                                 |
|                   | Администрирање на ИТ ( 🔍                                |                                 |
|                   | Search results: 1                                       | 2                               |
|                   | 🕏 Администрирање на                                     | ИТ системи                      |
|                   | Teacher: Boro Jakimovski<br>Teacher: Stefan Marincheski | Category: Летен Семестар 2020/2 |

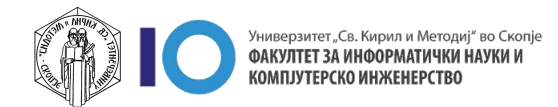